| 致    | Epson 愛用者                                                                                            |
|------|----------------------------------------------------------------------------------------------------|
| 文件來源 | Epson 客服中心                                                                                           |
| 主題敘述 | 如何從驅動程式調整列印解析度?                                                                                      |
| 適用機型 | LQ-310, LQ-690C, LQ-690CII, LQ-690CIIN, LQ-2090CII, LQ-2090CIIN, LQ-2190C, DLQ-3500CII, DLQ-3500CIIN |

**內文說明**:如何從驅動程式調整列印解析度?

範例機型&作業系統:LQ-310 作業系統 WINDOWS11。

步驟1:按下電腦桌面的開始「 ■ 」,點選「 👷 」。

# 步驟 2:點選 [藍芽與裝置]。

| 尋找 | 設定      | Q |
|----|---------|---|
|    | 系統      |   |
| 8  | 藍牙與裝置   |   |
| -  | 網路和網際網路 |   |

#### 步驟3:點選[裝置]。

藍牙與裝置

| :::<br>• | <b>裝置</b><br>  済間、錠盤、手高筆、管訊、顯示器及擴充座,其他裝置 | 新増装置 |
|----------|------------------------------------------|------|
| Ō        | 印表機與掃描器<br>喜好設定,疑難排解                     | >    |
|          | 行動裝置<br>立即從電腦存取您的行動裝置                    | >    |
| Ô        | <b>攝影機</b><br>已連線的攝影機、預設影像設定             | >    |

### 步驟4:點選 [更多裝置和印表機設定]。

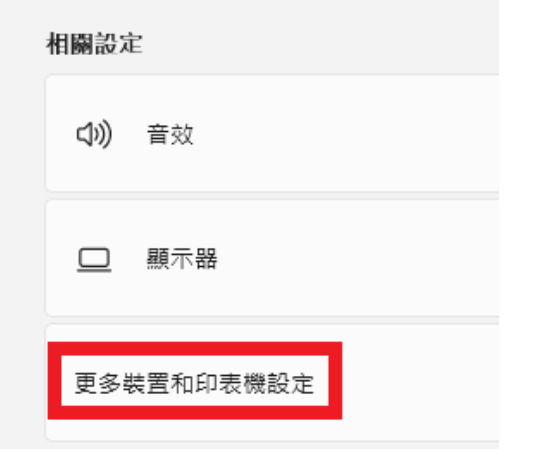

### 步驟 5: 請選取印表機型號後按右鍵,選擇 [列印喜好設定]。

| 我置和印表機                      |                       |              |
|-----------------------------|-----------------------|--------------|
| ← → ∨ ↑ 💼 > 控制台             |                       | ų            |
| 新增装置 新增印表機 查看到              | 列印工作 列印伺服器内容          | 移除装置         |
| 印表機                         |                       |              |
| EPSON L4260 Series          | Epson LQ-2180C        |              |
| EPSON L5190 Series          | EPSON LQ-2190C E      | SC/P2        |
| 使 EPSON L5190 Series (複件 1) | EPSON M1120 Serie     | 5            |
| EPSON L5590 Series          | EPSON M1170 Serie     | s            |
| EPSON L6290 Series          | EPSON M15140 Seri     | es           |
| EPSON L8050 Series          | EPSON SC-P8500D       | Series       |
| EPSON L11050 Series         | EPSON SC-T5100 Se     | rries        |
| EPSON L15160 Series (FAX)   | EPSON TM-T82II Re     | ceipt (ETSN) |
| EPSON LQ-310 ESC/P2         | EDCONIME 7610 Co      | dine         |
| CEPSON LQ-635C ESC/P2       | 開啟(O)<br>在新視窓開愈(E)    | 4X) (複件 2)   |
| EPSON LQ-690CII ESC/P2      | 查看列印工作(E)             |              |
|                             | 設定成預設的印表機(A)          |              |
|                             | 列印喜好設定(G)<br>印書描句案(D) |              |
| EPSON LQ-310                | 建立捷徑(S)               | 题: 0 份文件在    |

# **步驟 6:**按下 [進階]。

| 🖶 EPSOI | V LQ-310 ESC | /P2 列印喜如 | 乎設定  |    |                                       | ×     |
|---------|--------------|----------|------|----|---------------------------------------|-------|
| 版面配置    | 紙張/品質        | 自訂紙張     | 進階設定 |    |                                       |       |
| 列印方     | 句(O):        |          |      |    |                                       |       |
| 「直      | ED .         |          | ~    |    |                                       |       |
| 頁面順     | 雺(R):        |          |      |    |                                       |       |
| 從前到     | 後            |          | ~    |    |                                       |       |
| 頁面相     | 自式           |          |      |    | =                                     |       |
| 每張約     | 包含的頁數(9      | 5) 1     | ~    |    |                                       |       |
| □論      | 暑框線(W)       |          |      |    |                                       |       |
|         |              |          |      |    |                                       |       |
|         |              |          |      |    |                                       |       |
|         |              |          |      |    | · · · · · · · · · · · · · · · · · · · | •     |
|         |              |          |      |    |                                       |       |
|         |              |          |      |    |                                       |       |
|         |              |          |      |    |                                       |       |
|         |              |          |      |    |                                       | 進階(∨) |
|         |              |          |      |    |                                       |       |
|         |              |          |      | 確定 | 取満                                    | 套用(A) |
| -       |              |          |      |    |                                       |       |

# 步驟 7:點選 [列印品質] 下拉選單。

| EPSON LQ-310 ESC/P2 進階選項 |    | ×  |
|--------------------------|----|----|
|                          | ~  |    |
|                          | 確定 | 取消 |

# 步驟8:選擇[360x180dots per inch]後,按下確定,即可更改列印解析度。

| EPSON LQ-310 ESC/P2 進階還項 | ×  |
|--------------------------|----|
|                          |    |
| 確定                       | 取消 |

---End----